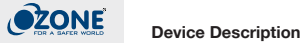

SMART PLUG

User Manual

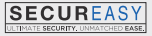

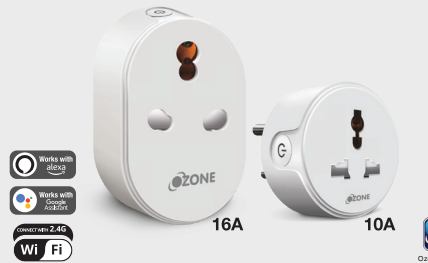

Wi-Fi indicator configuration ON/OFF mode indicator flash 5-6 times/ Reset button seconds

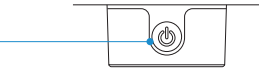

Caution: BISK OF ELECTRONIC SHOCK OB BUBNS-USE IN DRY LOCATION ONLY. Do not use outdoors, with wet hands, or when standing on wet or damp surfaces.

## Warm Tips:

 Only supports 2.4 GHz Wi-Fi network • Simplified steps to install App on your smart phone or tablet on Apple/Google Play Store

Works with Amazon Alexa, Google HOME & IFTTT

### How to connect Smart Plug to Wi-Fi network

Download OzoLife App from Store or Construction or AppStore

or scan the QR code and install the OzoLife App

for either iOS and Android.

Once downloaded, the app will ask you to register your device. Select Country, enter your e-mail address to receive an e-mail with registration code. After successful verification of registration codelthen you will create a password.

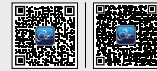

Please note: There're two modes of configuration (Quick Mode/ AP Mode) available for you to choose before adding the device to app. Quick mode is recommended.

# Quick Mode Configuration (Common)

. Make sure quick mode configuration is initiated: the indicator light blinks blue rapidly (twice per second). If it blinks blue slowly (once every 3 seconds), press and hold the power button on the Smart Plug for 6 seconds until the indicator light blinks rapidly. Tap the icon "+" on the top right corner of "OzoLife App", choose "Others" and select smart plug from device list.

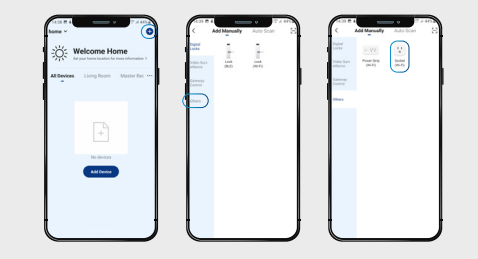

3. Follow the in-app instructions to connect the Smart Plug to your Wi-Fi network.

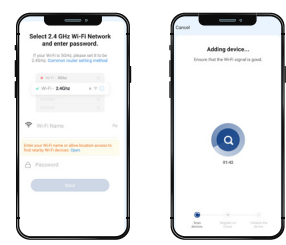

4. Once connected, the App will prompt the connection, and click "Done".

5. Now you can control the Smart Plug through OzoLife App. 6. Once the configuration is completed successfully, the indicator light will turn to solid blue and the device will be added to the "Device List"

### AP Mode Configuration

1. Make sure AP mode configuration is initiated: the indicator light blinks blue slowly (once every 3 seconds). If it blinks blue rapidly (twice per second), press and hold the power button on the Smart Plug for 6 seconds until the indicator light blinks slowly.

2. Tap the icon "+" on the top right corner of "OzoLife App"choose "Others" and select smart plug from device list. Enter into the

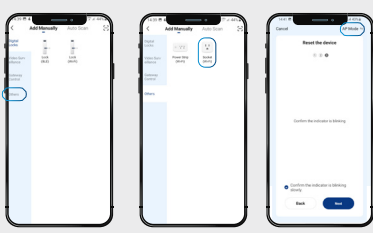

"AddDevice" page, click "AP Mode" at the top right corner of "Add Device" tab to add device.

3. Follow the in-app instructions to connect the Smart Plug to your Wi-Fi network.

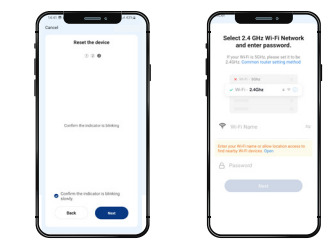

4. Once connected, the App will prompt the connection, and click "Done".

5. Now you can control the Smart Plug through OzoLife App.

3. Once the configuration is completed successfully, the indicator light will turn to solid blue and the device will be added to the "Device List".

Please note: You can add the Smart Plug to Echo/Google Home following this instructions below. Or the one on the app (Open OzoLife App, go to "Profile" -> "Integration", tap "Amazon echo" or "Google Home" and install)

### How to connect Smart Plug to Amazon Alexa

. Launch OzoLife App, sign in your account and make sure Smart Plug is in device list.

. Modify device name so that Alexa can easily recognize, such as: Living Room Light, Bedroom Light, etc.

3. Minimize OzoLife App, then Launch the Alexa App and sign in your Alexa account and make sure you have at least one Alex voice-controlled device installed like Echo, Echo dot, etc. 4. Select "More" at right on bottom of Home page and select "Skills & Games".

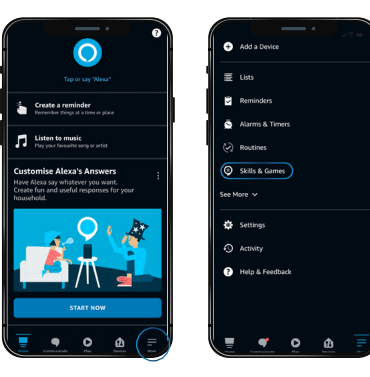

5. Type in OzoLife in the search and click the search button next to it.

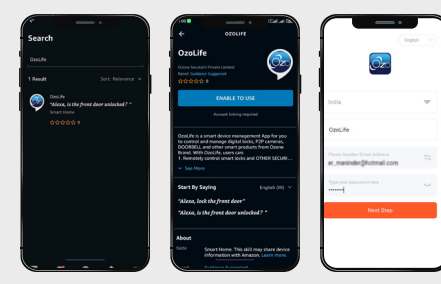

 Enable OzoLife to the skill, then sign in your OzoLife account to complete the account linking.

 After linked account successfully, you can ask Alexa to discover devices. Alexa will show all the discovered devices after 45 seconds.

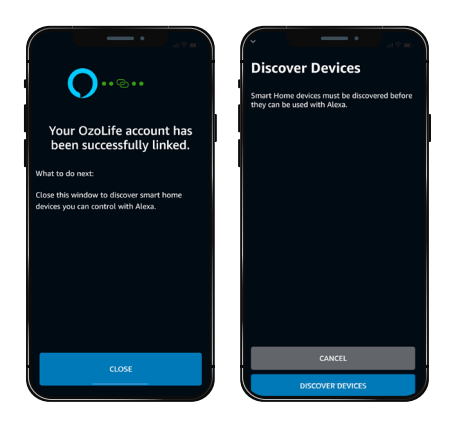

8. Your OzoLife App has been linked with Alexa. Now you can control your Smart Plug through Alexa.

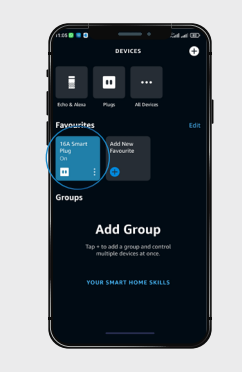

#### How to connect Smart Device to Google Home

 Launch the Google Home App and made sure Google Home speaker is installed. If not, please follow Google Home speaker installation instruction to complete the installation.
 Once Google Home is installed, in the upper left corner of App Home page, click "+" button to show App menu. Then click "Set up device" in the menu.

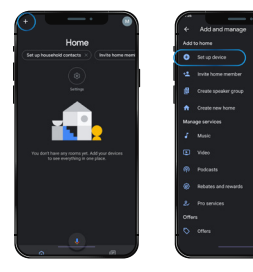

 On "Add device" page, scroll down to find "OzoLife" and then click it. Sign in OzoLife App with your account and password. Choose OzoLife App in the dropdown menu to complete the account linking.

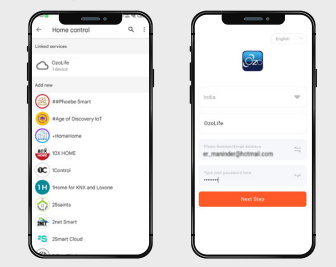

 After successful account linking, in Google Home App you can see all the smart device from your OzoLife App account. You can assign rooms for each device.  Now you can use Google Home to control your smart devices, you can say like:
 OK Google, turn on/off wall light
 OK Google, set bedroom light to red.

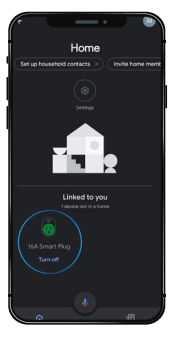

#### Froubleshooting and FAQ

1. What devices can I control with the Smart Plug? You can control lights, fans, portable heaters, and any small appliances in accordance with the Smart Plug's specifications.

2. What should I do when I cannot turn Smart Plug on or off? Make sure your mobile devices and the Smart Plug are connected to the same Wi-Fi network. Make sure the devices connected to the Smart Plug are turned on.

3. What should I do when device configuration process has failed? You could:

- Check whether the Smart Plug is powered on or not.
- Check whether your mobile device is connected to 2.4GHz Wi-Fi network.
- Check your network connectivity. Make sure the router is working properly:

If the router is dual-band router, please select 2.4G network and then add Smart Plug.

Enable the router's broadcasting function. Configure the encryption method as WPA2-PSK and authorization type as AES, or set both as auto. Wireless mode cannot be 11n only.

- Check for Wi-Fi interference or relocate the Smart Plug to another location within the signal range.
- Check whether the router's connected devices reach the amount limit. Please try to turn off some device's Wi-Fi function and configure Smart Plug again.
- Check if router's wireless MAC filtering functions in enabled.
  Remove the device from filter list and make sure the router is not
  prohibiting Smart Plug from connection.
- Make sure the password of your Wi-Fi network entered in App is correct when adding Smart Plug.
- Make sure the Smart Plug is in ready for App-Configuration: the indicator light is quickly blinking blue (twice per second) for quick mode configuration, slow blinking blue (once every 3 seconds) for AP mode configuration.

Repeat the App-Configuration process. Factory reset the Smart Plug and tries to add it again.

4. Can I control device through 2G/3G/4G cellular nework? The Smart Plug and the mobile device are required to be under same WI-Fi network when adding the Smart Plug for the first time. After successful device configuration, you can remotely control the device through 2G/3G/4G cellular networks.

#### 5. How can I share my device with family?

Run the OzoLife App, go to "Profile" -> "Device Sharing" -> "Sent", tap "Add Sharing", now you can share the device with added family members.

#### 6. How to reset this device?

Factory reset: After Smart Plug is plugged into a power socket, press and hold (for 6 seconds) the power button for factory reset until the indicator light blinks blue rapidly. Indicator lighting pattern:  Quick blinking blue (twice per second): Quick mode configuration is initiated.

• Slow blinking blue (once every 3 seconds): AP mode configuration is initiated.

Solid blue: The Smart Plug is connected to the Wi-Fi network.Off: The Smart Plug is switched off and no Wi-Fi network.